## ¿ Qué es RED XXI?

RED XXI es un programa regional de la Consejería de F duación de la Junta de Castilla y León, coordínado en nuestra provincia conjuntamente por el Area de Programas de la Dirección Provincial, el CFIE y dos Profesores acompañantes. En nuestro centro son Alícia Grande y Mar Sánchez

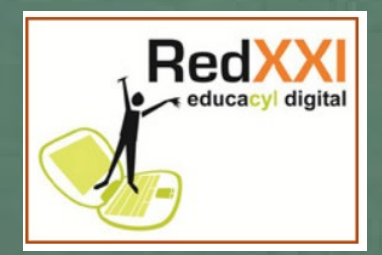

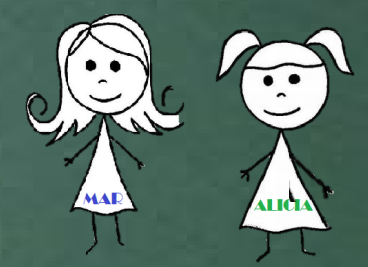

Su objetivo es potenciar el uso de las herramientas TIC en el aula y en concreto las derivadas del entorno Microsoft

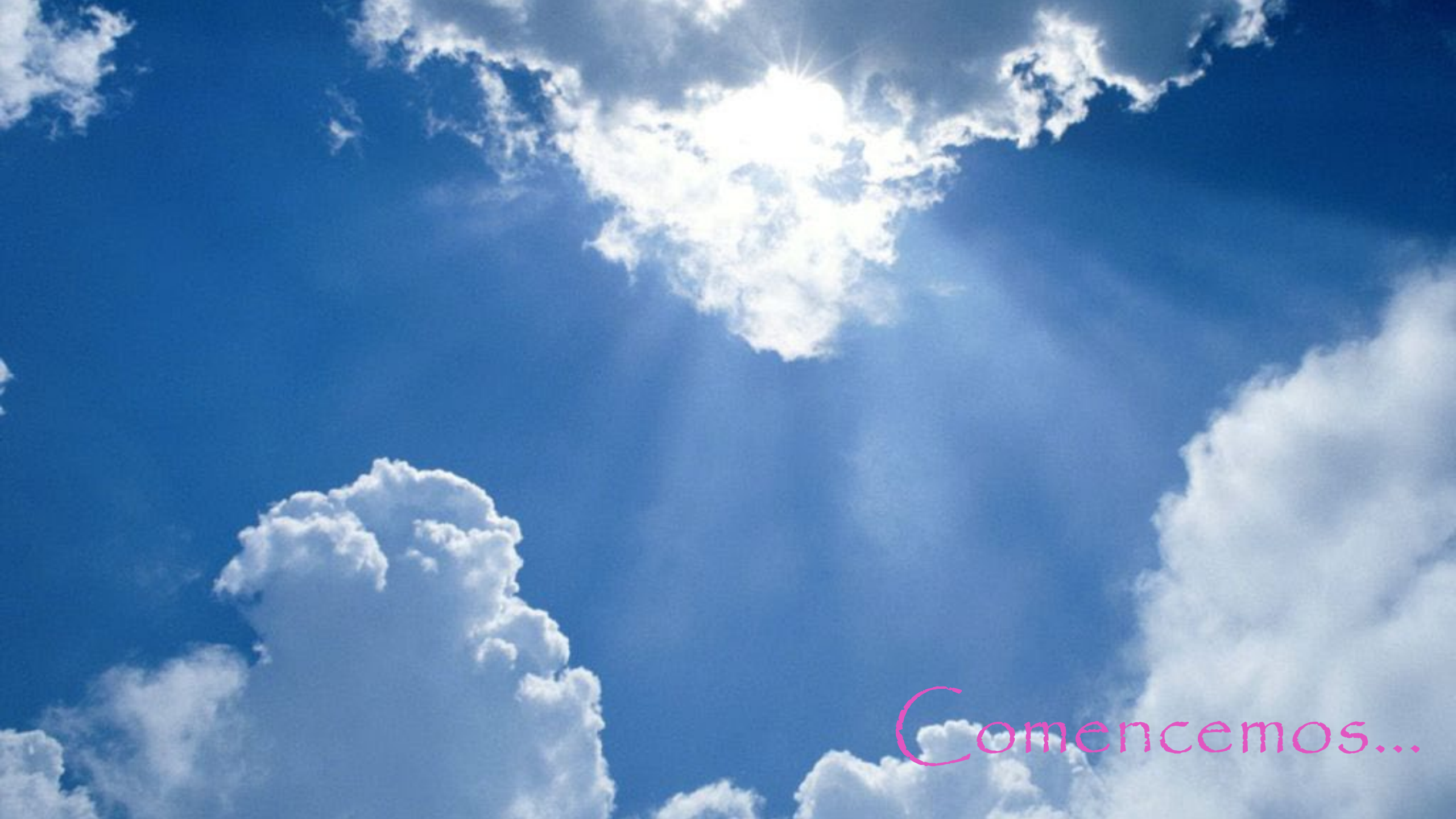

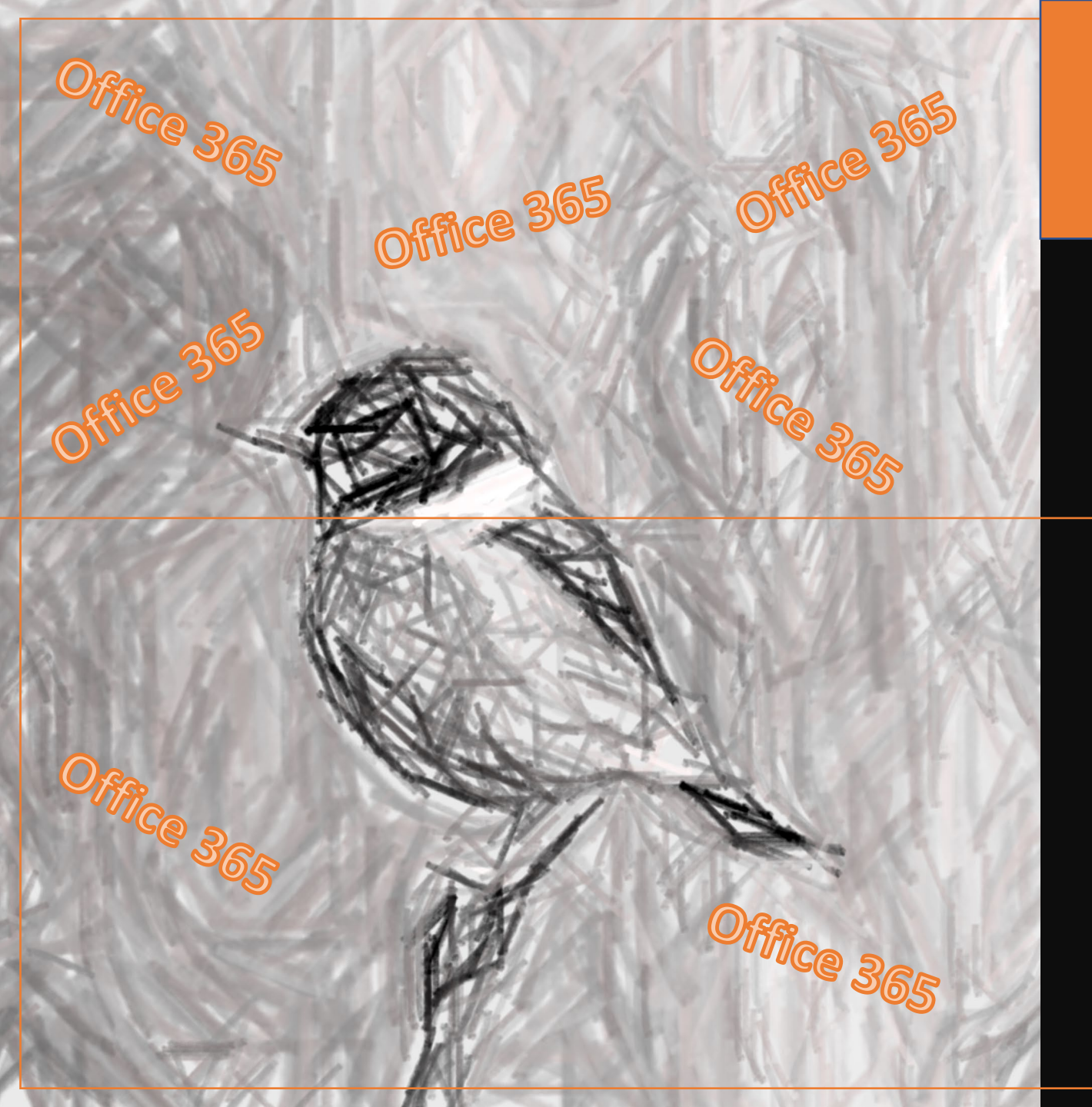

Empecemos con el Office 365

Podemos instalarlo de forma totalmente gratuita hasta <u>en cinco</u> <u>dispositivos:</u> ordenadores, tablets, teléfonos...

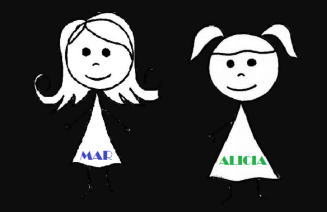

# Instalar Office 365

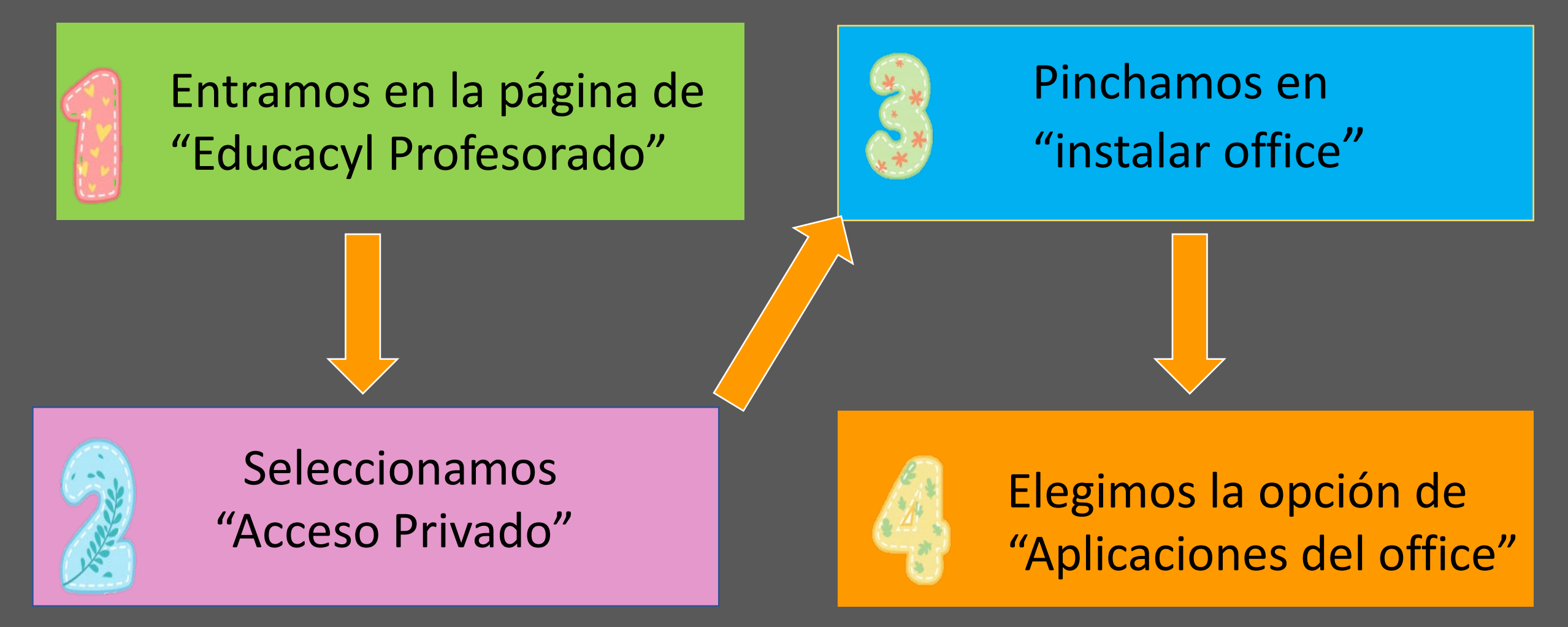

## 1.- Entramos en la página de Educacyl

### 2.- Pulsamos en el Acceso Privado

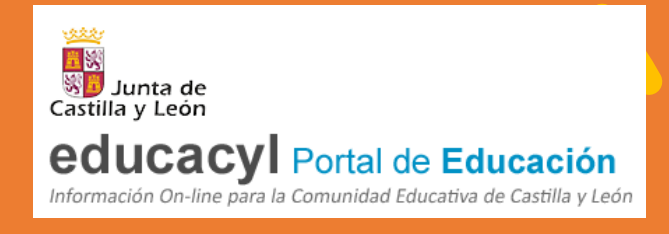

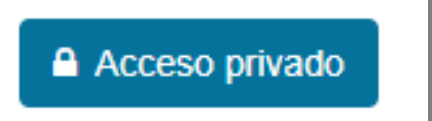

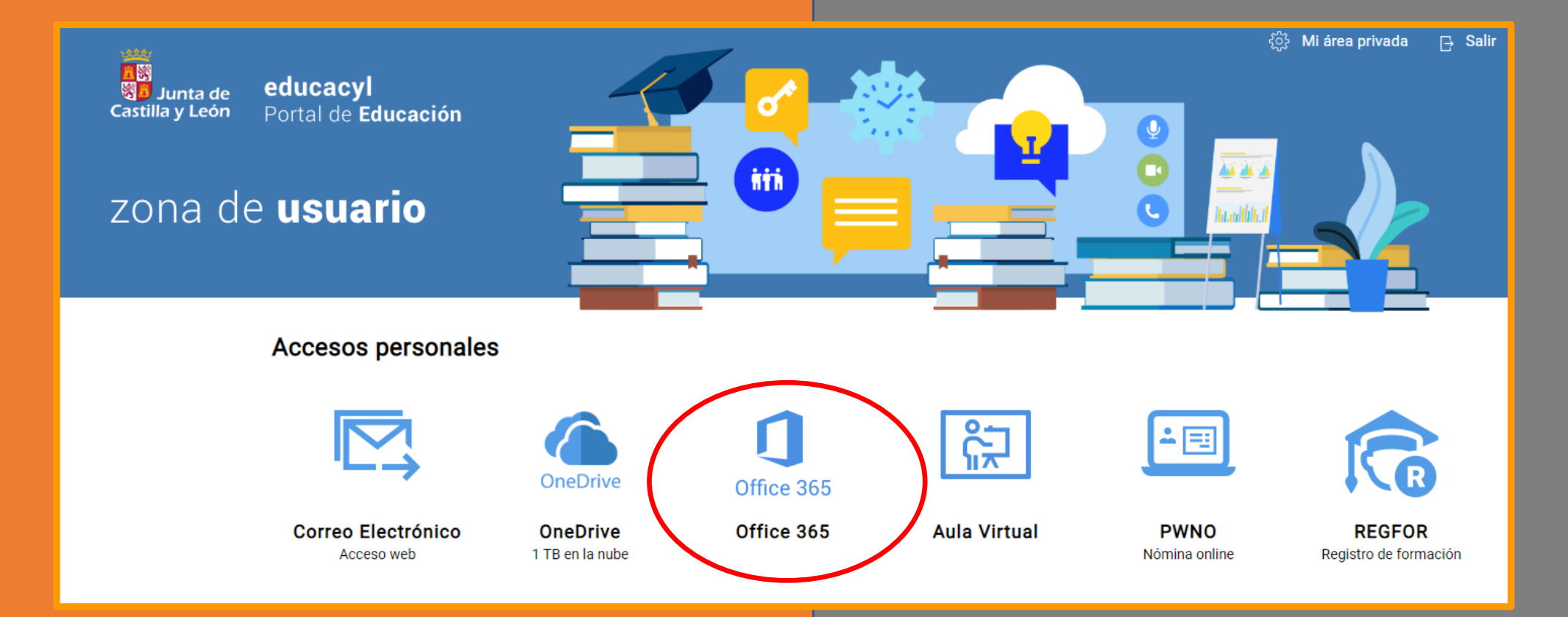

#### 3.- Seleccionamos instalar office

|               |         |                           |      | Instalar Offic |            |         |            |             |                   |      |
|---------------|---------|---------------------------|------|----------------|------------|---------|------------|-------------|-------------------|------|
| +             | 0       |                           | w    | x              | P          | N       | 5          | <b>L</b> ii | N                 | S    |
| Iniciar nuevo | Outlook | OneDrive                  | Word | Excel          | PowerPoint | OneNote | SharePoint | Teams       | Class<br>Notebook | Sway |
|               |         | $\rightarrow$             |      |                |            |         |            |             |                   |      |
| Forms         | Stream  | Todas las<br>aplicaciones |      |                |            |         |            |             |                   |      |

#### 4.- Marcamos la opción "aplicaciones del office"

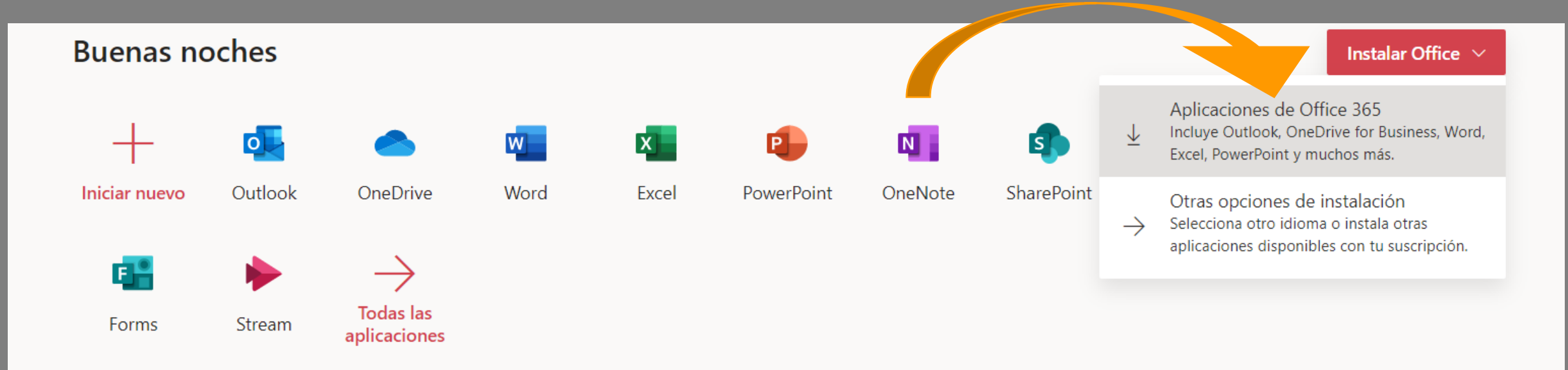

### 4.- Elegimos la opción que corresponda a nuestro dispositivo\*:

- 64 bits
- 32 bits

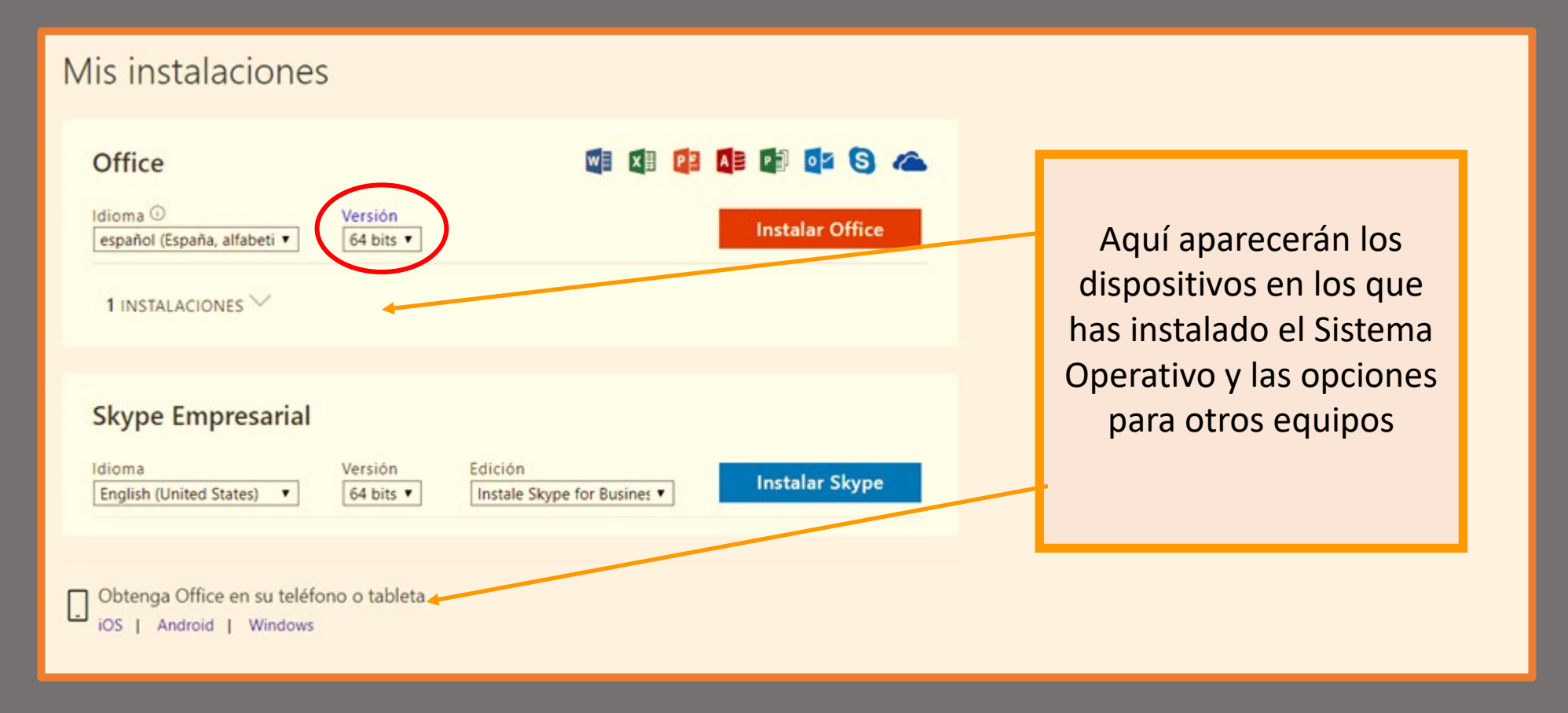

\* La opción 64/32 bits está condicionada por el procesador de nuestro equipo, en caso de duda, la opción 32 bits es la mas sencilla

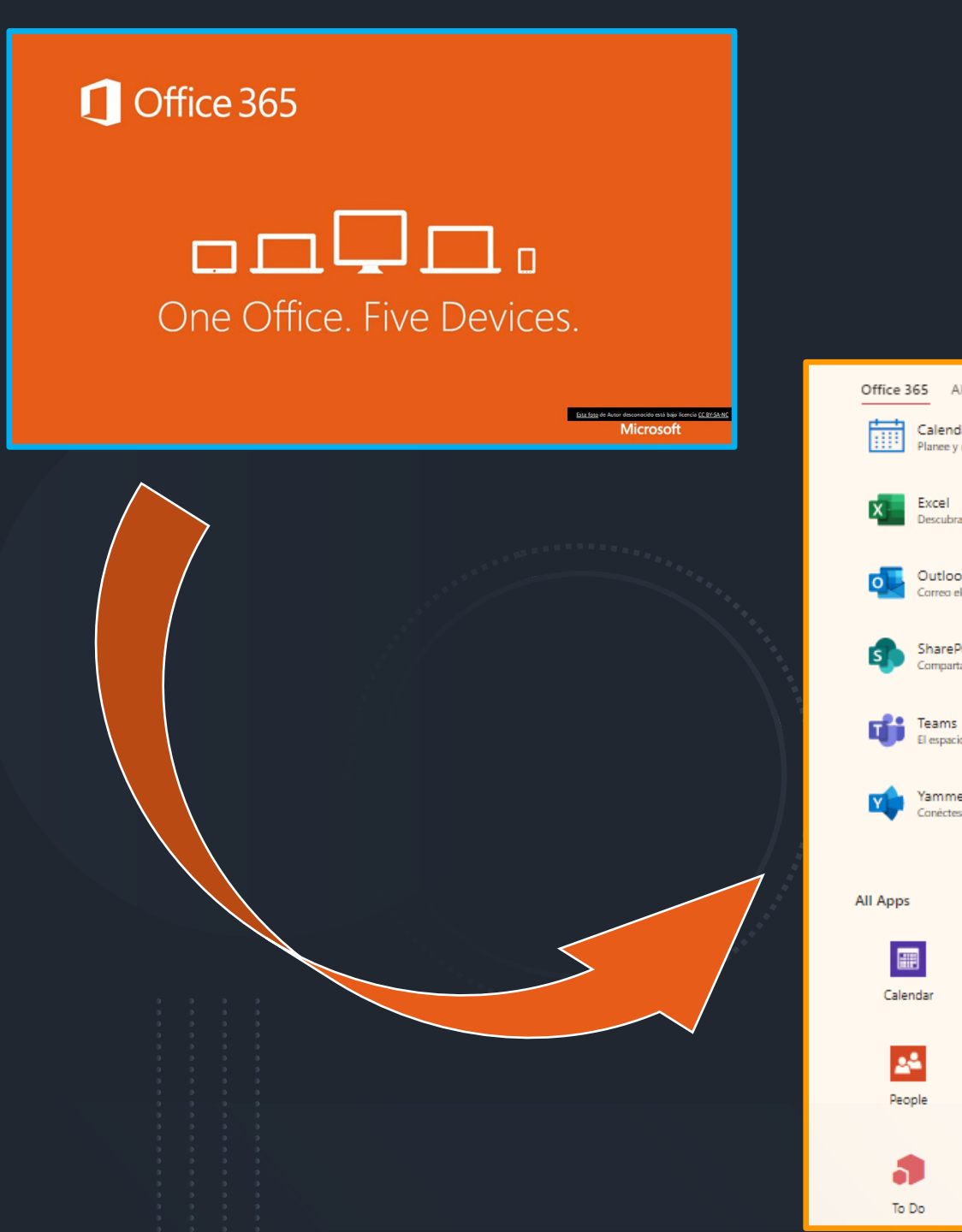

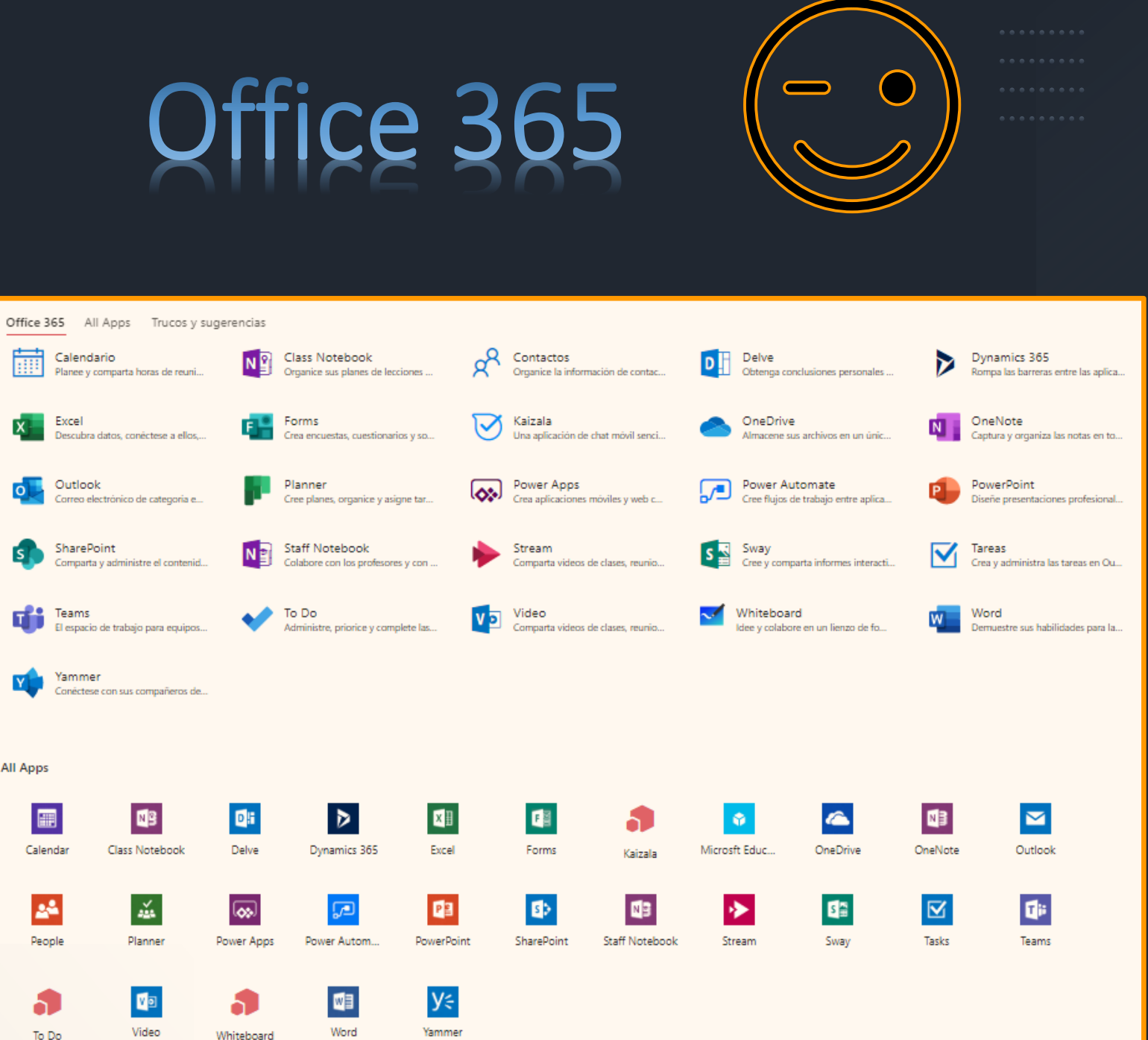

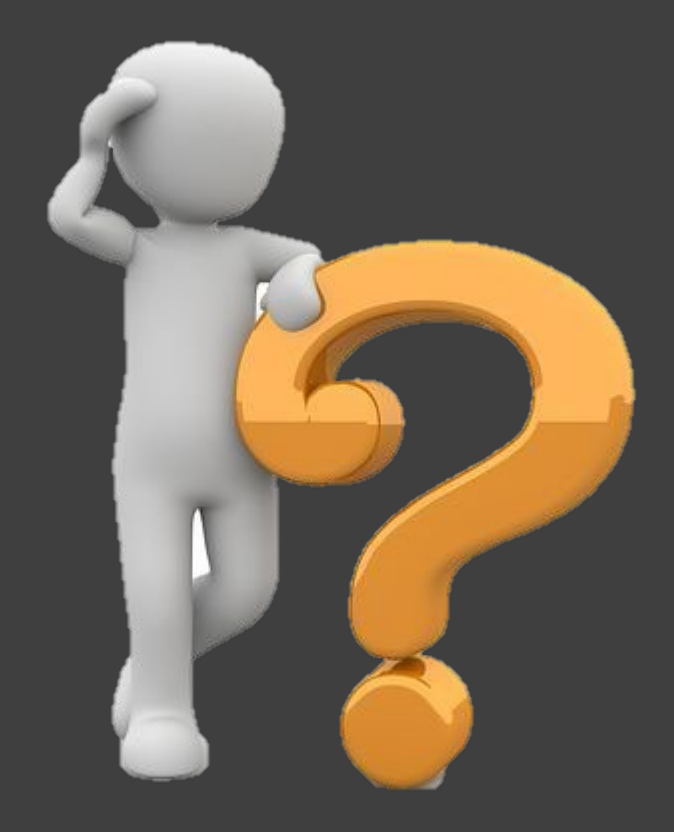

Para aprender sobre estas Aplicaciones puedes:

- Preguntarnos
- Solícítar formación en el CFIE
- Recurrír a los curso de Mícrosoft Educatión

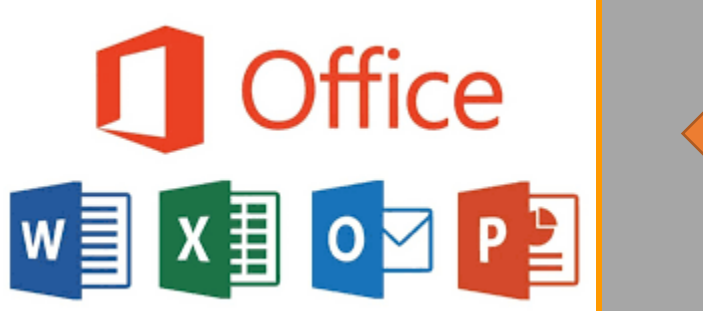

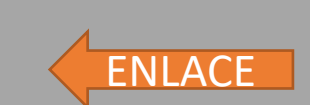

Microsoft dispone de un servicio "On Line" para poder realizar cursos de todas estas herramientas/aplicaciones

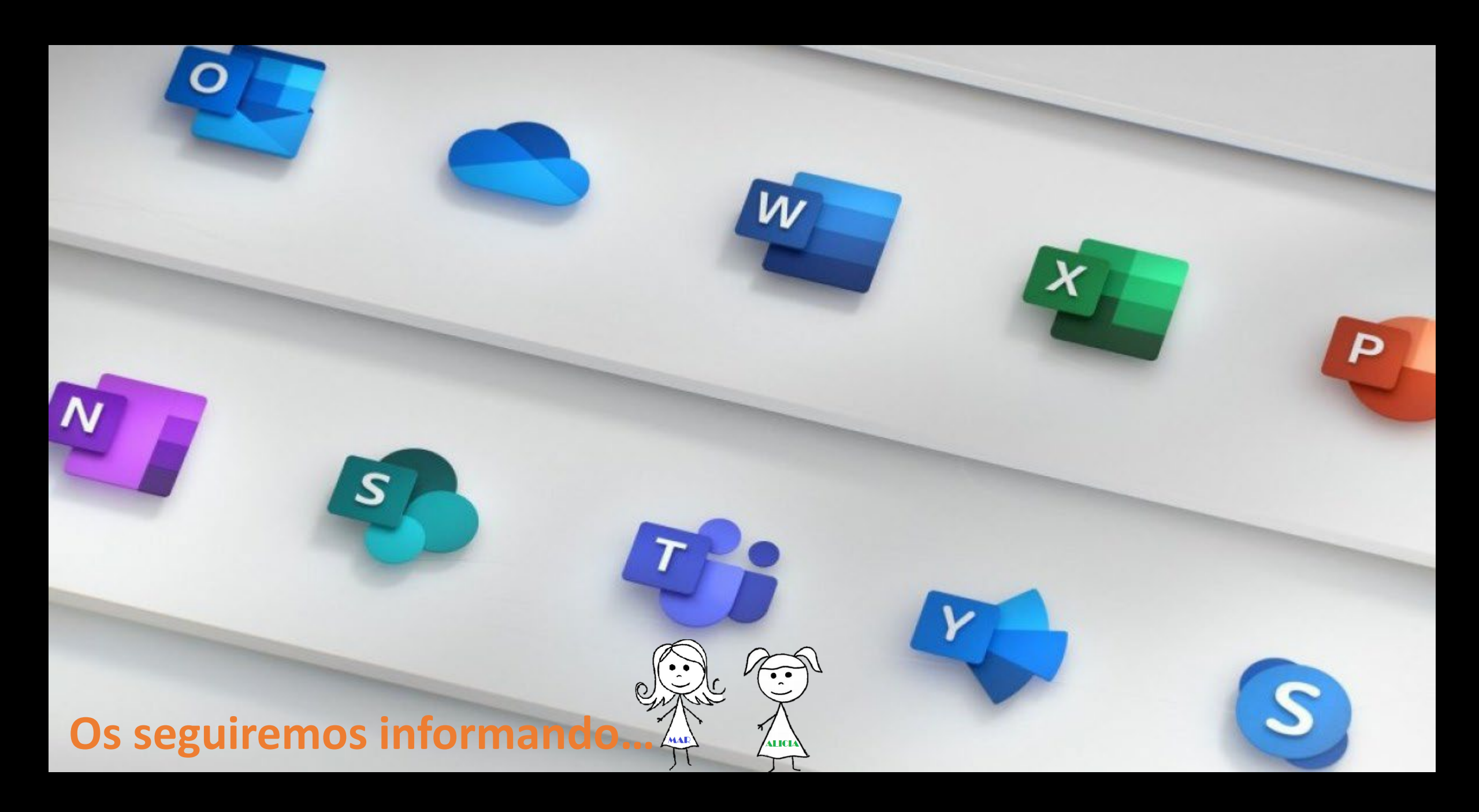